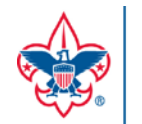

BOY SCOUTS OF AMERICA®

# DISTRICT ONLINE REGISTRATION CHECKLIST

## Key District Employee and Volunteer Roles/Actions in Online Registration

#### **INVITATION MANAGER ROLES**

Invitation Manager is a tool on <u>my.Scouting.org</u> allowing the following positions the ability to perform certain actions on district and unit leads:

| Positions                                                                                                    | Responsibility                                                                                                    |
|----------------------------------------------------------------------------------------------------|----------------------------------------------------------------------------------------------------|
| District Key 3 (district executive/Exploring executive, district<br>committee chairman, district commissioner)<br>Senior district executive/Senior Exploring executive<br>District director<br>Key 3 Delegate (assigned by the Key 3)<br>Unit Commissioner<br>District membership committee chair<br>District membership committee member | <ul> <li>Manage leads and send joining invitations with an active link to the application form for the district.</li> <li>Has read only privileges at the unit level.</li> </ul> |

The following positions have **read only** access to view leads or submitted requests to ensure units are following up on leads and invitations in a timely manner:

- Assistant district commissioner
- Registration inquiry (a functional role assigned by the district Key 3 on my.scouting.org)
- Roundtable commissioner
- Assistant Roundtable commissioner

#### **APPLICATION MANAGER ROLES**

Application Manager is a tool on <u>my.Scouting.org</u> allowing the following positions the ability to perform certain actions on unit level applications for youth and adult:

| Positions                                             | Responsibility                                                                                                    |
|-------------------------------------------------------|----------------------------------------------------------------------------------------------------|
| District Key 3<br>District membership committee chair | <ul> <li>Acts on application reassignments from units to the district to ensure youth and adults are placed in another unit in a timely manner.</li> <li>Reassigns an application to the council for actions to be taken at that level.</li> <li>Views unit activity to ensure units are responding to their applications in a timely manner.</li> </ul> |

The following positions have **read only** access to view application status to ensure units are taking action on applications in a timely manner:

- Assistant district commissioner
- Roundtable commissioner
- Assistant roundtable commissioner
- Unit commissioner

- Sr. district executive\*\*
- District director\*\*
- District membership committee member
- Registration inquiry

\*\* Registered at district level

## BE PREPARED® – Before accepting registration through the online system

- □ Review the Online Registration Council & District Guidebook and training at <u>www.Scouting.org/onlineregistration</u>.
- □ If you don't have a login account, create one at: <u>https://my.Scouting.org/</u>.
- Add <u>myscoutingtools@Scouting.org</u> to email's safe senders list.
- □ Update your my.Scouting Tools profile and do the following:
  - 1. Ensure the proper council, district, and positions are listed in your profile. *If not, please call your council registrar.*
  - 2. Verify that your email address is listed correctly. If not, please make the appropriate edits.

### TAKE ACTION – Once online registration is active for units\*

- □ Check your emails for a summary of actions to take. If you receive an email it means a lead or applicant on your dashboard needs reassignment.
- □ Take action within 24 hours of receiving application reassignments. Keep in mind that families who are excited about joining are waiting for a unit response.
- □ Log in to your dashboard and view unit activity. Be proactive in helping units if you see leads or applications staying in the "new" or "pending" status too long.